## Appendix L: Instructions for completing the hazard warning column on the chemical inventory template

**Step 1** – Find and review the electronic or hard copy of the Safety Data Sheet (SDS) for the chemical. This can be done by searching the CMU database

at <u>https://chemmanagement.ehs.com/9/9175a034-9203-4232-bdef-cf5f8c178ecf/ebinder</u>, requesting the SDS from the chemical vendor, or by searching the Sigma Aldrich database at <u>https://www.sigmaaldrich.com/US/en</u>.

**Step 2** – Insert the pictograms (if available) and hazard information language from section 2.2 of the SDS into the hazard warning column of the chemical inventory template.

| SIGMA-ALDRICH simplefulfich |                                                                                                    |                                                                                                    |       |                                             |
|-----------------------------|----------------------------------------------------------------------------------------------------|----------------------------------------------------------------------------------------------------|-------|---------------------------------------------|
| <u></u>                     |                                                                                                    |                                                                                                    |       | DATA                                        |
|                             |                                                                                                    |                                                                                                    | SHEET | Version                                     |
|                             |                                                                                                    |                                                                                                    |       | Revision Date 09/23/,<br>Print Date 01/16/. |
|                             |                                                                                                    |                                                                                                    |       |                                             |
| 1.1                         | 1.1 Product identifiers                                                                                                    |                                                                                                    |       |                                             |
|                             | Product name                                                                                                    | Methanol                                                                                                    |       |                                             |
|                             | Product Number<br>Brand                                                                                                    | 34860 <br>Sigma-Aldrich                                                                                                    |       |                                             |
|                             | Index-No.                                                                                                    | 603-001-00-X                                                                                                    |       |                                             |
|                             | CAS-No.                                                                                                    | 67-56-1                                                                                                    |       |                                             |
| 1.2                         | Relevant identified uses of the substance or mixture and uses advised against                                                                                                    |                                                                                                    |       |                                             |
|                             | Identified uses :                                                                                                    | Laboratory chemicals, Synthesis of substances                                                                                  |       |                                             |
| 1.3                         | Details of the supplier of the safety data sheet                                                                                                    |                                                                                                    |       |                                             |
| 115                         | Company                                                                                                    | Sigma-Aldrich<br>3050 Spruce Street<br>SAINT LOUIS MO 63103                                                                    |       |                                             |
|                             | Telephone<br>Fax                                                                                                    | +1 800-325-5832<br>+1 800-325-5052                                                                                             |       |                                             |
| 1.4                         | Emergency telephone number                                                                                                    |                                                                                                    |       |                                             |
|                             | Emergency Phone# :                                                                                                    | +1-703-527-3887 (CHEMTREC)                                                                                                    |       |                                             |
| 2. HA                       | ZARDS IDENTIFICATION                                                                                                    |                                                                                                    |       |                                             |
| 2.1                         | Classification of the substance or mixture                                                                                                    |                                                                                                    |       |                                             |
|                             | GHS Classification in accordance with 29 CFR 1910 (OSHA HCS)<br>Flammable liquids (Category 2), H225<br>Acute toxicity, Oral (Category 3), H301<br>Acute toxicity, Inhalation (Category 3), H331<br>Acute toxicity, Dermal (Category 3), H311<br>Specific target organ toxicity • single exposure (Category 1), H370 |                                                                                                    |       |                                             |
|                             | For the full text of the H-Statements mentioned in this Section, see Section 16.                                                                                                    |                                                                                                    |       |                                             |
| 2.2                         | GHS Label elements, including precautionary statements                                                                                                    |                                                                                                    |       |                                             |
|                             | Pictogram                                                                                                    |                                                                                                    |       |                                             |
|                             | Signal word                                                                                                    | Danger                                                                                                    |       |                                             |
|                             | Hazard statement(s)<br>H225<br>H301 + H311 + H331<br>H370                                                                                                    | Highly flammable liquid and <u>vapour</u> .<br>Toxic if swallowed, in contact with skin or if inha<br>Causes damage to organs. | led   |                                             |